# HOW TO FIND A HEALTHSYNC PROVIDER

# VISIT ANTHEM.COM

# **SEARCH AS A GUEST**

## STEP 1

- Go to anthem.com
- Click on Find a Doctor in the upper right hand corner

| Anth                 | nem 💁 🕅                                                                     |                                    |                            |                                                                      |                                                                          | Search                                                                 |                                                    | Q               |
|----------------------|-----------------------------------------------------------------------------|------------------------------------|----------------------------|----------------------------------------------------------------------|--------------------------------------------------------------------------|------------------------------------------------------------------------|----------------------------------------------------|-----------------|
| Medicare             | Individual & Family                                                         | Employers                          | Producers                  | Providers                                                            | Medicaid                                                                 | Fine                                                                   | d a Doctor                                         | Españo          |
| D<br>Pri             | o More as a Mo<br>nt ID card, pay bills, view o<br>prescriptions and find a | ember<br>claims, refill<br>doctor. | M                          | leet S                                                               | ydney<br>alth ally, offerin                                              | g the same gre                                                         | at services a                                      | 95              |
| Log in to<br>Usernar | o your member account.<br>ne                                                |                                    | Anth<br>pers<br>you<br>you | nem Anywhere<br>sonalized welli<br>r online login i<br>r Anthem Anyi | e, plus new fea<br>ness activities a<br>info, or simply<br>where usernan | tures like custo<br>and more. Acce<br>download the a<br>ne and passwor | m content,<br>ss Sydney u:<br>ipp and log i<br>rd. | sing<br>in with |
| Forgot us            | rd<br>ername or password?                                                   | Ø                                  | *Sele                      | ct capabilities may                                                  | r not be available for                                                   | r all plans.                                                           |                                                    |                 |

# STEP 2

• Click the Continue button directly under Search as a Guest by Selecting a Plan

| sername                                                                                                 |                                                       | Password                                    |
|----------------------------------------------------------------------------------------------------|-------------------------------------------------------|---------------------------------------------|
|                                                                                                    |                                                       |                                             |
| Continue                                                                                                |                                                       |                                             |
|                                                                                                    |                                                       |                                             |
|                                                                                                    |                                                       |                                             |
|                                                                                                    |                                                       |                                             |
| Search using your                                                                                       | ID Number or Alpha Prefix                             |                                             |
| Search using your                                                                                       | ID Number or Alpha Prefix                             |                                             |
| Gearch using your<br>Jentification Number or Alpha Prefix                                               | r ID Number or Alpha Prefix<br>(first three values) 🤨 |                                             |
| Search using your<br>dentification Number or Alpha Prefix                                               | FID Number or Alpha Prefix<br>(first three values) ③  | l year identification number or search by s |
| Search using your<br>dertification Number or Apha Prefix<br>to: If you are a member with Medicaid or at | (first three values) 💿                                | I year skettlikatur namber er saarch by s   |

Search as a Guest by Selecting a Plan

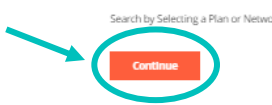

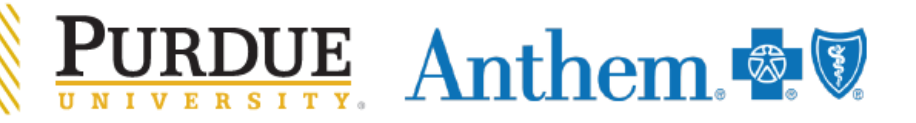

#### STEP 3

- For type of care you are searching for select Medical
- For what state do you want to search in select Indiana
- For the type of plan you want to search with select Medical (Employer-Sponsored)
- For plan/network select Anthem HealthSync Options POS
- Select Continue

| Anunem | Ant | hem | Ø 🚺 |
|--------|-----|-----|-----|
|--------|-----|-----|-----|

Anthem 🚭 🕅

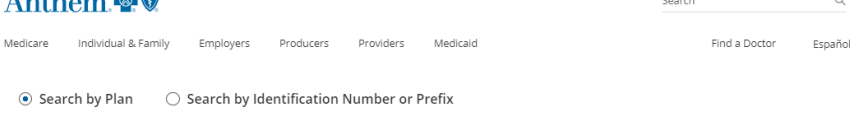

To search by selecting a plan, first narrow the list of plans and networks by selecting the type of care and state. Then, select a plan or network to search.

| Medical <                                                  |                                                                            |                  |                    | •                                |  |
|------------------------------------------------------------|----------------------------------------------------------------------------|------------------|--------------------|----------------------------------|--|
| i Provide<br>listed u                                      | rs for Behavioral Healt<br>nder Medical Care.                              | h & Substance Us | e Disorder Service | es are                           |  |
| What state d                                               | o you want to sear                                                         | ch in?           |                    |                                  |  |
| Indiana <                                                  |                                                                            |                  |                    | -                                |  |
| What type of                                               | plan do you want t                                                         | to search with?  | •                  |                                  |  |
| What type of<br>Medical (Em<br>Select a plan               | plan do you want (<br>ployer-Sponsored)<br>/network                        | to search with?  |                    | -                                |  |
| What type of<br>Medical (Em<br>Select a plan<br>Anthem Hea | plan do you want i<br>ployer-Sponsored)<br>/network<br>lithSync Options PO | to search with?  | ,<br>              | <ul> <li>•</li> <li>•</li> </ul> |  |
| What type of<br>Medical (Em<br>Select a plan<br>Anthem Hea | plan do you want t<br>ployer-Sponsored)<br>/network<br>lithSync Options PC | IS               | ,<br>              | <ul><li>▼</li></ul>              |  |

## STEP 4

- Select the type of care you are searching for
- Select the specialization
- Select the distance
- Enter doctor name if known
- Select Search

| Medicare    | Individual & Family   | Employers   | Producers  | Providers | Medicaid                          | Find a Doctor | Español |
|-------------|-----------------------|-------------|------------|-----------|-----------------------------------|---------------|---------|
| l want to : | search this plan/netw | ork: Anther | n HealthSy | nc Option | s POS                             |               |         |
| I'm looki   | ng for a:             |             |            |           | Who specializes in:               |               |         |
| Doctor/I    | Medical Professiona   | 1           |            | •         | Family/General Practice, Internal | l Med         | •       |
|             |                       |             |            |           | Show specialty details            |               |         |
| Located i   | near:                 |             |            |           | Within a distance of:             |               |         |
| 47906       |                       |             |            |           | 20 Miles                          |               | -       |
|             |                       |             |            |           |                                   |               |         |
| Whose n     | ame is:               | /           |            |           |                                   |               |         |
| Enter Na    | ame (optional)        |             |            |           |                                   |               |         |
|             |                       |             |            |           |                                   |               |         |
|             |                       |             |            |           |                                   |               |         |

Search

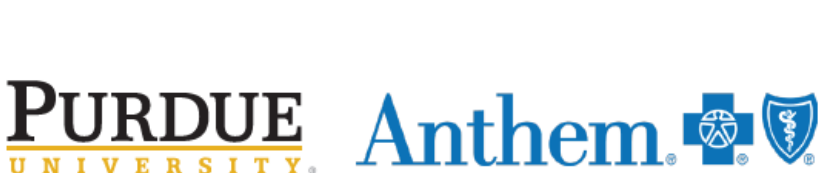

Back

#### STEP 5

- View your search results
  - HealthSync providers have a Tier 1 recognition
  - In-network providers have a Tier 2 recognition

| Select | Provider                                                                         | Recognitions                                                                                                    | Location(s)                                                                                                    |
|--------|----------------------------------------------------------------------------------|----------------------------------------------------------------------------------------------------|----------------------------------------------------------------------------------------------------|
|        | PETER J HILLSAMER M.D.<br>In-Network<br>Male<br>Specialty:Otolaryngology         | Tier 1                                                                                                    | <ul> <li>3.37 miles away</li> <li>2320 CONCORD RD</li> <li>LAFAYETTE, IN 47909</li> <li>Tippecanoe</li> <li>765-477-7436</li> </ul>   |
|        | AARON J DUBERSTEIN<br>M.D. T<br>In-Network<br>Male<br>Specialty:Otolaryngology   | Tier 1 O<br>Awards/Certifications                                                                                                    | <ul> <li>3.37 miles away</li> <li>2320 CONCORD RD</li> <li>LAFAYETTE, IN 47909</li> <li>Tippecanoe</li> <li>765-477-7436</li> </ul>   |
|        | DANIEL R BERNER M.D.<br>In-Network<br>Male<br>Specialty:Otolaryngology           | Tier 1 O Getting care from a Tier 1 doctor<br>Awards/Certificat<br>significant.                                                       | may ) 3.37 miles away<br>2320 CONCORD RD<br>LAFAYETTE, IN 47909<br>Tippecanoe<br>765-477-7436                                         |
|        | SAMUEL P DAVIS III III<br>M.D.<br>In-Network<br>Male<br>Specialty:Otolaryngology | Tier 1<br><u>Awards/Certifications</u>                                                                                                | <ul> <li>4.22 miles away<br/>3930 MEZZANINE DR<br/>STE D<br/>LAFAYETTE, IN 47905<br/>Tippecanoe<br/>765-807-2784</li> </ul>           |
|        | PRYOR S BRENNER M.D.<br>In-Network<br>Male<br>Specialty:Otolaryngology           | Getting care from a Ther 2 doctor m<br>result in higher out-of-pocket costs<br>maximize cost savings, consider us<br>a Tier 1 doctor. | av<br>To ) 2.12 miles away<br>2600 GREENBUSH ST<br>LAFAYETTE, IN 47904<br>Tippecanoe<br>765-448-8000                                  |
|        | MARK C ROYER M.D. 2<br>In-Network<br>Male<br>Specialty:Otolaryngology            | Tier 2                                                                                                    | <ul> <li>2.12 miles away</li> <li>2600 GREENBUSH ST</li> <li>LAFAYETTE, IN 47904</li> <li>Tippecanoe</li> <li>765-448-8000</li> </ul> |

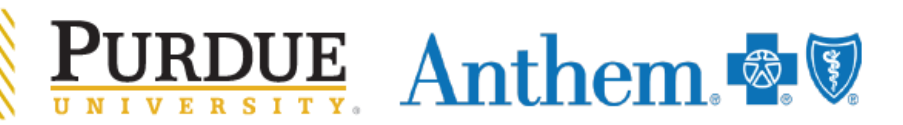